# ToolStick-F540DC

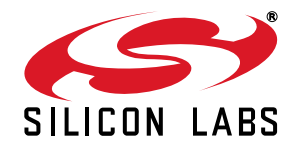

## TOOLSTICK C8051F540 DAUGHTER CARD USER'S GUIDE

#### 1. Handling Recommendations

To enable development, the ToolStick Base Adapter and daughter cards are distributed without any protective plastics. To prevent damage to the devices and/or the host PC, please take into consideration the following recommendations when using the ToolStick:

- Never connect or disconnect a daughter card to or from the ToolStick Base Adapter while the Base Adapter is connected to a PC.
- Always connect and disconnect the ToolStick Base Adapter from the PC by holding the edges of the boards.

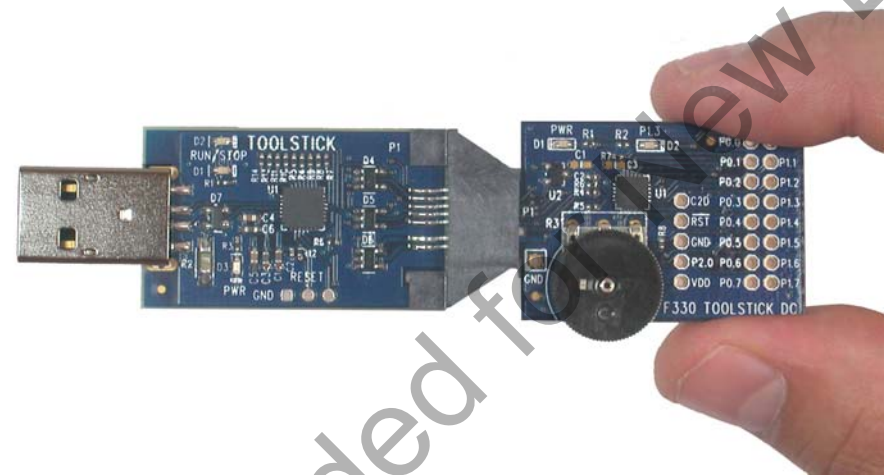

Figure 1. Proper Method of Holding the ToolStick

Avoid directly touching any of the other components.

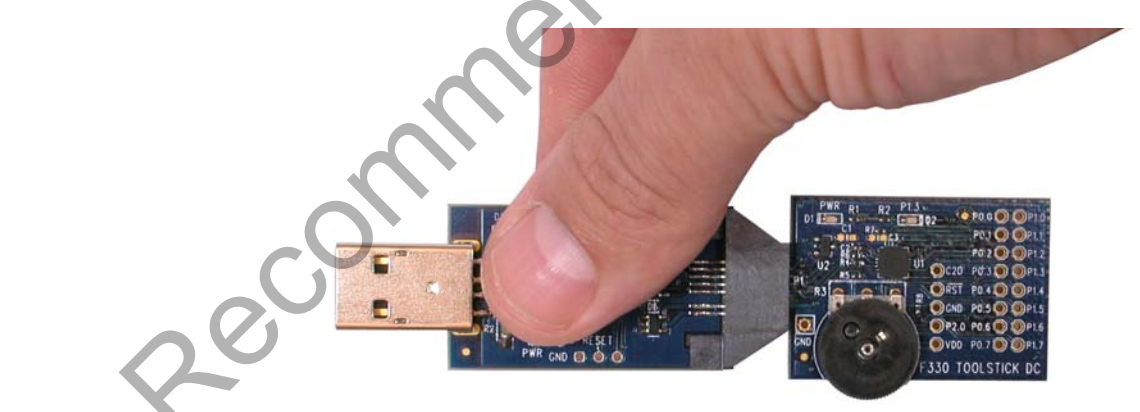

#### Figure 2. Improper Method of Holding the ToolStick

Manipulate mechanical devices on the daughter cards, such as potentiometers, with care to prevent the Base Adapter or daughter card from accidentally dislodging from their sockets.

#### 2. Contents

The ToolStick-F540DC kit contains the following items:

ToolStick ToolStick-C8051F540DC Daughter Card

A ToolStick daughter card requires a ToolStick Base Adapter to communicate with the PC. ToolStick Base Adapters can be purchased at www.silabs.com/toolstick.

#### 3. ToolStick Overview

The purpose of the ToolStick is to provide a development and demonstration platform for Silicon Labs microcontrollers and to demonstrate the Silicon Labs software tools, including the Integrated Development Environment (IDE).

The ToolStick development platform consists of two components: the ToolStick Base Adapter and a daughter card. The ToolStick Base Adapter provides a USB debug interface and data communications path between a Windows PC and a target microcontroller.

The C8051F540 Daughter Card includes a LIN transceiver, a pair of LEDs, a potentiometer, a switch connected to a GPIO pin, and a small prototyping area which provides access to all of the pins of the device. This prototyping area allows additional hardware to be connected to the board to enable it as a development platform.

Figure 3 shows the ToolStick C8051F540 Daughter Card and identifies the various components.

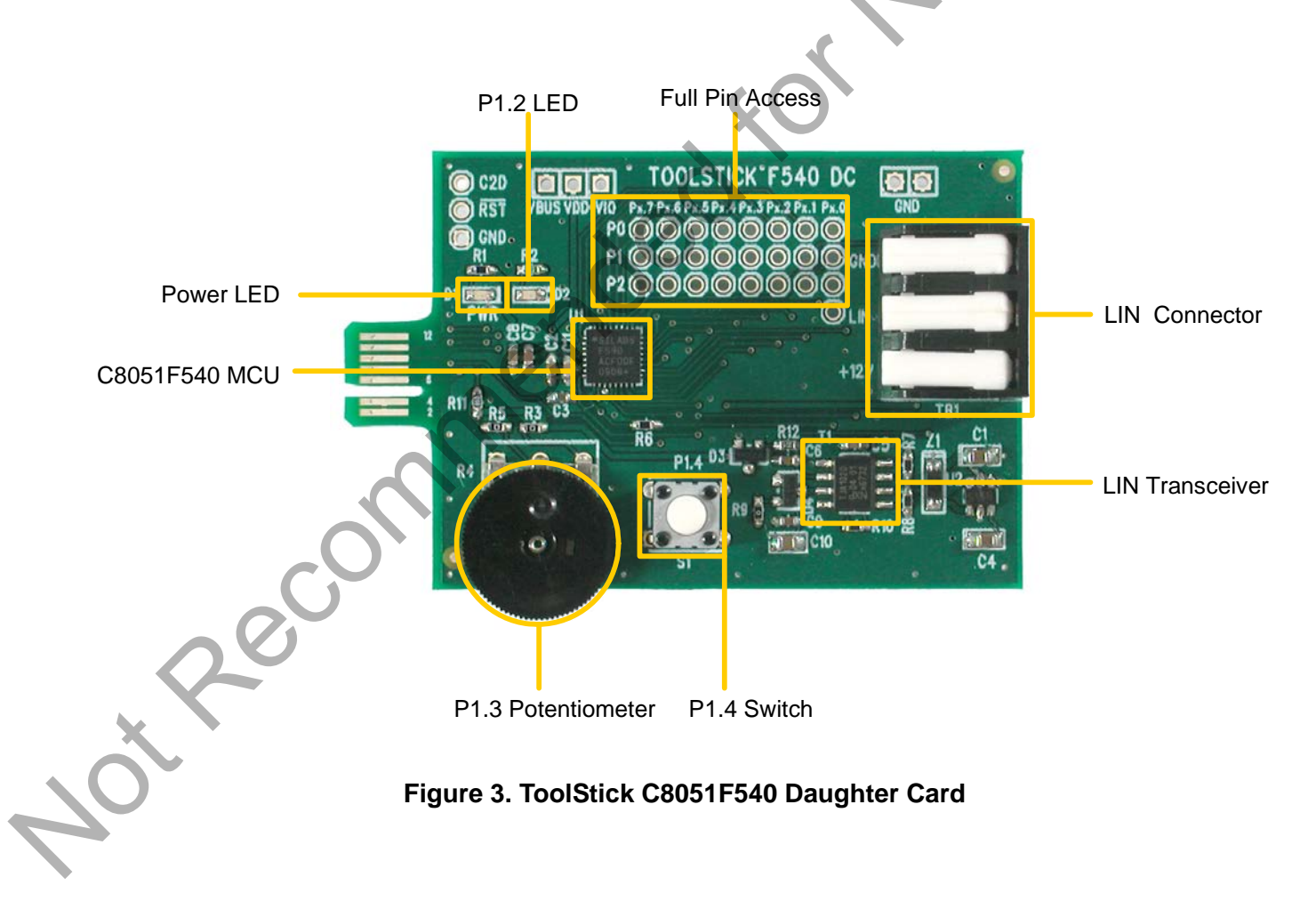

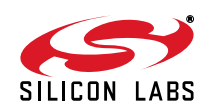

#### 4. Getting Started

The necessary software to download, debug and communicate with the target microcontroller must be downloaded from www.silabs.com/toolstick. The following software is necessary to build a project, download code to, and communicate with the target microcontroller:

- Simplicity Studio
- Keil C51 Tools
- ToolStick Development Tools

The software described above is provided in the Simplicity Studio and 8-bit microcontroller studio download packages. The **ToolStick Development Tools** selection includes example code specifically for the ToolStick daughter card, documentation including user's guides and data sheets, and the ToolStick Terminal application. After downloading and installing these packages, see the following sections for information regarding the software and running one of the demo applications.

#### 5. Software Overview

Simplicity Studio greatly reduces development time and complexity with Silicon Labs EFM32 and 8051 MCU products by providing a high-powered IDE, tools for hardware configuration, and links to helpful resources, all in one place.

Once Simplicity Studio is installed, the application itself can be used to install additional software and documentation components to aid in the development and evaluation process.

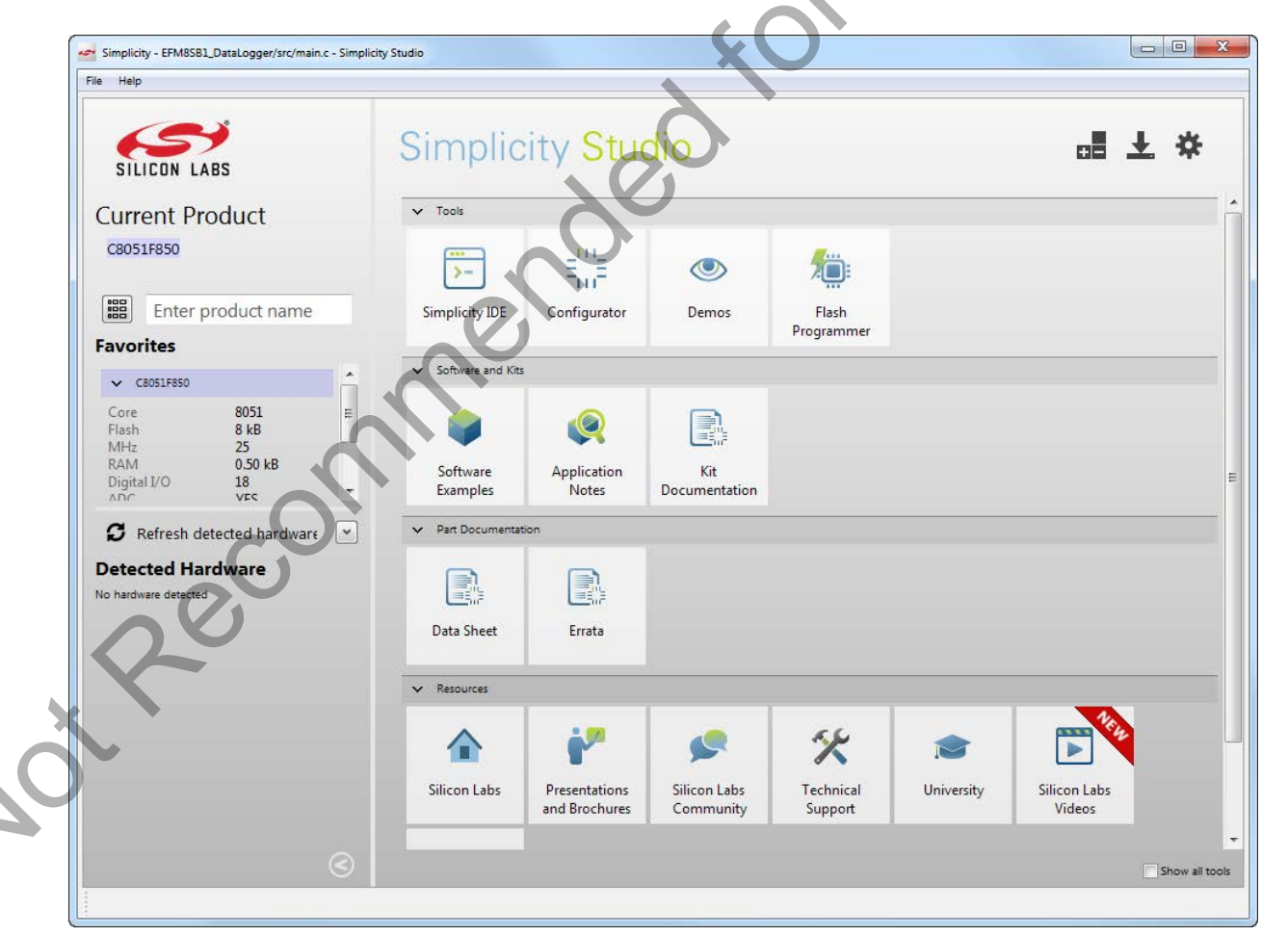

Figure 4. Simplicity Studio

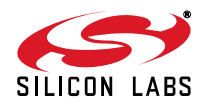

# ToolStick-F540DC

The following Simplicity Studio components are required for the C8051F540 ToolStick Starter Kit:

- EFM8 / C8051 8-bit Part Support
- Simplicity Developer Platform

Download and install Simplicity Studio from www.silabs.com/simplicity-studio. Once installed, run Simplicity Studio by selecting Start→Silicon Labs→Simplicity Studio→Simplicity Studio from the start menu or clicking the Simplicity Studio shortcut on the desktop. Follow the instructions to install the software and click Simplicity IDE to launch the IDE.

The first time the project creation wizard runs, the **Setup Environment** wizard will guide the user through the process of configuring the build tools and SDK selection.

In the **Part Selection** step of the wizard, select from the list of installed parts only the parts to use during development. Choosing parts and families in this step affects the displayed or filtered parts in the later device selection menus. Choose the C8051F54x family by checking the **C8051F54x** check box. Modify the part selection at any time by accessing the **Part Management** dialog from the **Window**—**Preferences**—**Simplicity Studio**—**Part Management** menu item.

Simplicity Studio can detect if certain toolchains are not activated. If the **Licensing Helper** is displayed after completing the **Setup Environment** wizard, follow the instructions to activate the toolchain.

#### 5.1. Running the Features Demo

To create a project for the Features Demo example:

- 1. Click the Software Examples tile from the Simplicity Studio home screen.
- 2. In the Kit drop-down, select C8051F540 ToolStick Daughter Card, in the Part drop-down, select C8051F540, and in the SDK drop-down, select the desired SDK. Click Next.
- 3. Select Example and click Next.
- 4. Under C8051F540 ToolStick Daughter Card, select TS F54x FeaturesDemo and click Finish.
- 5. Click on the project in the **Project Explorer** and click **Build**, the hammer icon in the top bar. Alternatively, go to **Project**→**Build Project**.
- 6. Click **Debug** to download the project to the hardware and start a debug session.
- 7. Follow the instructions at the top of the example file to run the demo.
- 8. Press the Resume button to start the code running.

ΗН

9. Press the Suspend button to stop the code.

#### 10. Press the **Reset the device** button to reset the target MCU.

11. Press the **Disconnect** button to return to the development perspective.

SILICON LABS

#### 5.2. Simplicity Studio Help

Simplicity Studio includes detailed help information and device documentation within the tool. The help contains descriptions for each dialog window. To view the documentation for a dialog, click the question mark icon in the window:

This will open a pane specific to the dialog with additional details.

The documentation within the tool can also be viewed by going to Help -> Help Contents or Help -> Search

#### 5.3. Configuration Wizard 2

The Configuration Wizard 2 is a code generation tool for all of the Silicon Labs devices. Code is generated through the use of dialog boxes for each of the device's peripherals.

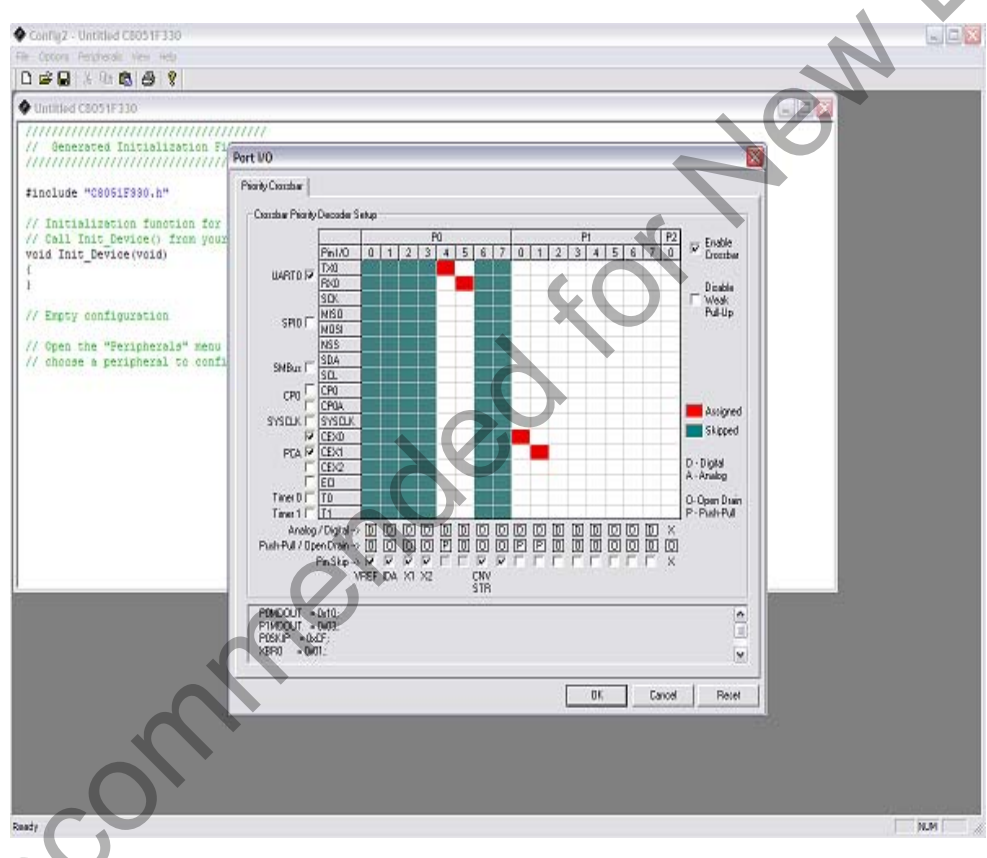

#### Figure 5. Configuration Wizard 2 Utility

The Configuration Wizard 2 utility helps accelerate development by automatically generating initialization source code to configure and enable the on-chip resources needed by most design projects. In just a few steps, the wizard creates complete startup code for a specific Silicon Labs MCU. The program is configurable to provide the output in C or assembly.

For more information, please refer to the Configuration Wizard 2 documentation. The documentation and software are available from the Downloads webpage (www.silabs.com/mcudownloads).

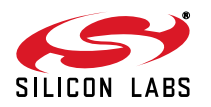

#### 5.4. ToolStick Terminal

The ToolStick Terminal program provides the standard terminal interface to the target microcontroller's UART. However, instead of requiring the usual RS-232 and COM port connection, ToolStick Terminal uses the USB interface of the ToolStick Base Adapter to provide the same functionality. The software is available on the ToolStick webpage (www.silabs.com/toolstick).

In addition to the standard terminal functions (send file, receive file, change baud rate), two GPIO pins on the target microcontroller can be controlled using the Terminal for either RTS/CTS handshaking or software-configurable purposes.

To use the ToolStick Terminal program:

- 1. Download an example to the ToolStick device that uses UART communication. One example of this type is the **TS F54x FeaturesDemo** example from the Simplicity Studio example project creation wizard.
- 2. Disconnect from the device in the Simplicity IDE. The IDE and the ToolStick Terminal cannot communicate with the daughter card simultaneously.

| Silicon Laboratories ToolStick Terr | minal                                           |                                                                                        |                                                     |                                                        |
|-------------------------------------|-------------------------------------------------|----------------------------------------------------------------------------------------|-----------------------------------------------------|--------------------------------------------------------|
| Ierminal ToolStick <u>H</u> elp     |                                                 |                                                                                        |                                                     |                                                        |
| Connection<br>TS00002A41            | Current Pin State<br>GPI00<br>GPI01<br>C2 Reset | Pin State Configuration<br>Do Not Set GPIDD<br>Do Not Set GPID1<br>Do Not Set C2 Reset |                                                     | Set Selected Pin<br>States                             |
| Transfer Data: Receive Data:        | ende                                            | Data Format                                                                            | Capture Da<br>Receive Fi<br>receive_da<br>Capture I | ita to File<br>ile:<br>ata.txt<br>Receive Data to File |
| NOT CONNECTED                       |                                                 |                                                                                        |                                                     | Clear Receive Da                                       |

3. Open ToolStick Terminal from the Start  $\rightarrow$  Programs  $\rightarrow$  Silicon Labs menu.

- 4. In the top, left-hand corner of the Terminal application, available devices are shown in the drop-down Connection menu. Click **Connect** to connect to the device.
- 5. If using the **TS F54x FeaturesDemo** example, text printed from the device will appear in the **Receive Data** window.
- 6. Rotate the potentiometer on the board to change the blink rate or brightness of the LED.

In addition to the standard two UART pins (TX and RX), there are two GPIO/UART handshaking pins on the ToolStick Base Adapter that are connected to two port pins on the target microcontroller. ToolStick Terminal is used to configure and read/write these pins. Under **Pin State Configuration** area in ToolStick Terminal, select the desired state from the drop-down menu and click the **Set Selected Pin States** button.

The firmware on the C8051F540 target microcontroller does not need to be customized to use the UART and communicate with ToolStick Terminal. The firmware on the microcontroller should write to the UART as it would in any standard application, and all of the translation is handled by the ToolStick Base Adapter.

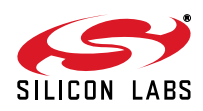

#### 6. Using the C8051F540 Daughter Card as a Development Platform

The prototyping area on the ToolStick ToolStick-C8051F540DC Daughter Card makes it easy to interface to external hardware. All of the digital I/O pins are available so it is possible to create a complete system.

#### 6.1. C8051F540 Pin Connections

It is important to note that if external hardware is being added, some of the existing components on the board can interfere with the signaling. The following is a list of port pins on the ToolStick-C8051F540DC that are connected to other components:

- P0.0—This pin is connected to a 1.0 uF capacitor, which serves as a decoupling capacitor for the on-chip voltage reference. The capacitor C3 can be removed to disconnect it from the pin.
- P0.4, P0.5—These pins are connected directly to the ToolStick Base Adapter for UART communication.
- P1.0, P1.1—These pins are connected to the TXD and RXD pins of the LIN transceiver. The LIN transceiver can be removed to disconnect it from the pins.
- P1.2—This pin is connected to the anode of the green LED on the daughter card. The LED or the R2 resistor can be removed to disconnect the LED from the pin.
- P1.3—This pin is connected to the output of the potentiometer. The 0 ohm resistor R5 can be removed to
  disconnect the potentiometer from the pin.
- P1.4—This pin is connected to the P1.4 switch. The switch can be removed to disconnect it from the pin.
- P1.5, P1.6—These pins are connected directly to the ToolStick Base Adapter's GPIO pins. By default, these GPIO pins on the Base Adapter are high-impedance pins so they will not affect any signaling. Configuring these pins on the Base Adapter to output pins or handshaking pins could affect signaling.

See the daughter card schematic in Section 7 for more information.

#### 6.2. Local Interconnect Network (LIN) Transceiver

The ToolStick-C8051F540DC daughter card includes a LIN transceiver to enable communication on LIN networks. The LIN transceiver requires a higher voltage than the 5 V provided by the USB interface and so a voltage converter is provided to double the 5 V USB voltage to 10 V. The LIN transceiver can also be powered through the TB1 external header. If both voltage sources are present, the higher voltage is automatically selected for the transceiver.

#### 6.3. C2 Pin Sharing

, Re'

On the ToolStick-C8051F540DC, the debug pins, C2CK, and C2D, are shared with the pins  $\overline{RST}$  and P3.0 respectively. The daughter card includes the resistors necessary to enable pin sharing, which allow the  $\overline{RST}$  and P3.0 pins to be used normally while simultaneously debugging the device. See Application Note "AN124: Pin Sharing Techniques for the C2 Interface" at www.silabs.com for more information regarding pin sharing.

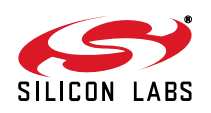

### 7. ToolStick-C8051F540DC Daughter Card Schematic

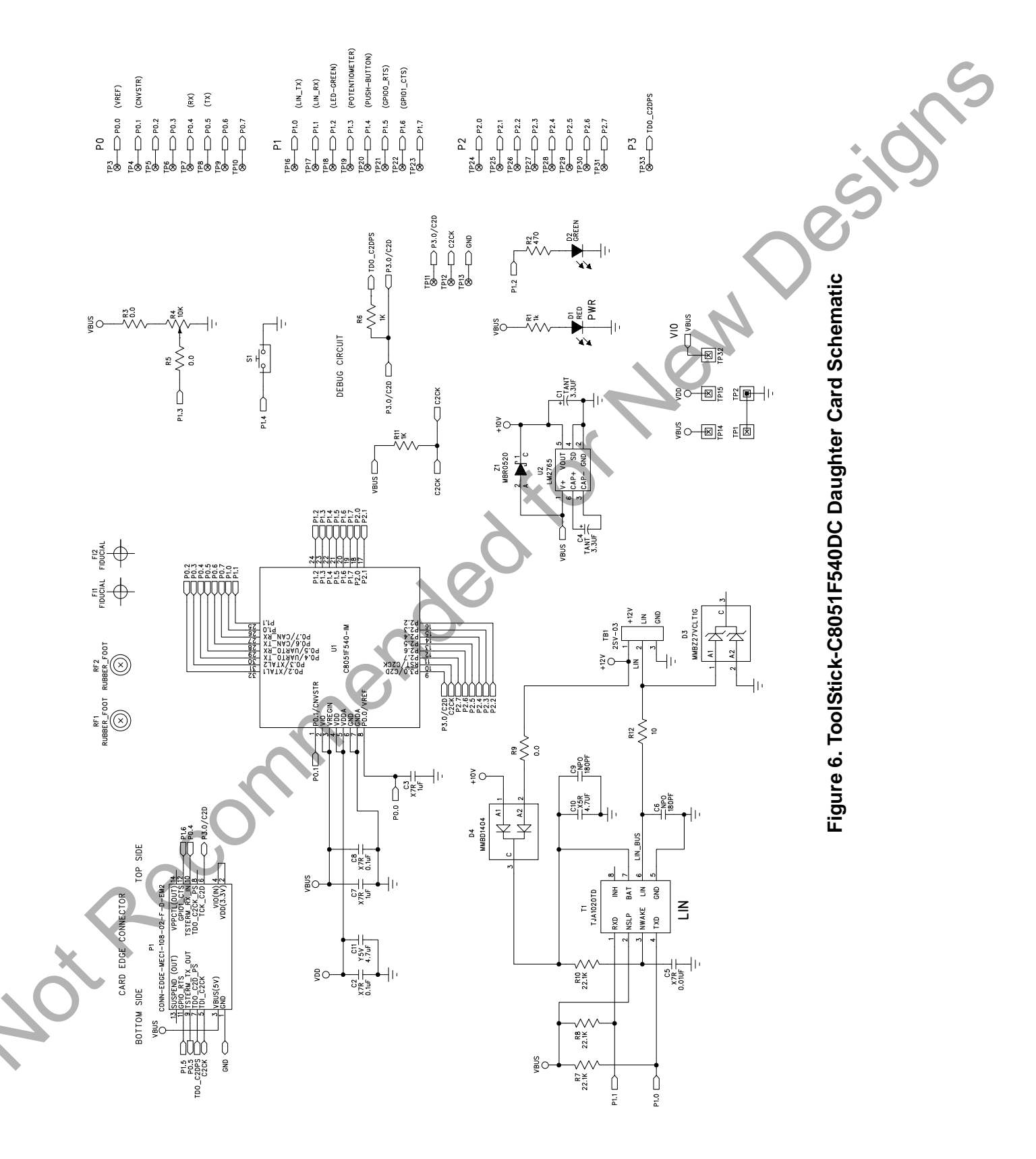

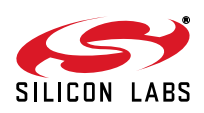

### **DOCUMENT CHANGE LIST**

#### **Revision 0.1**

Recommended for New Deside

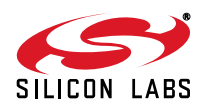

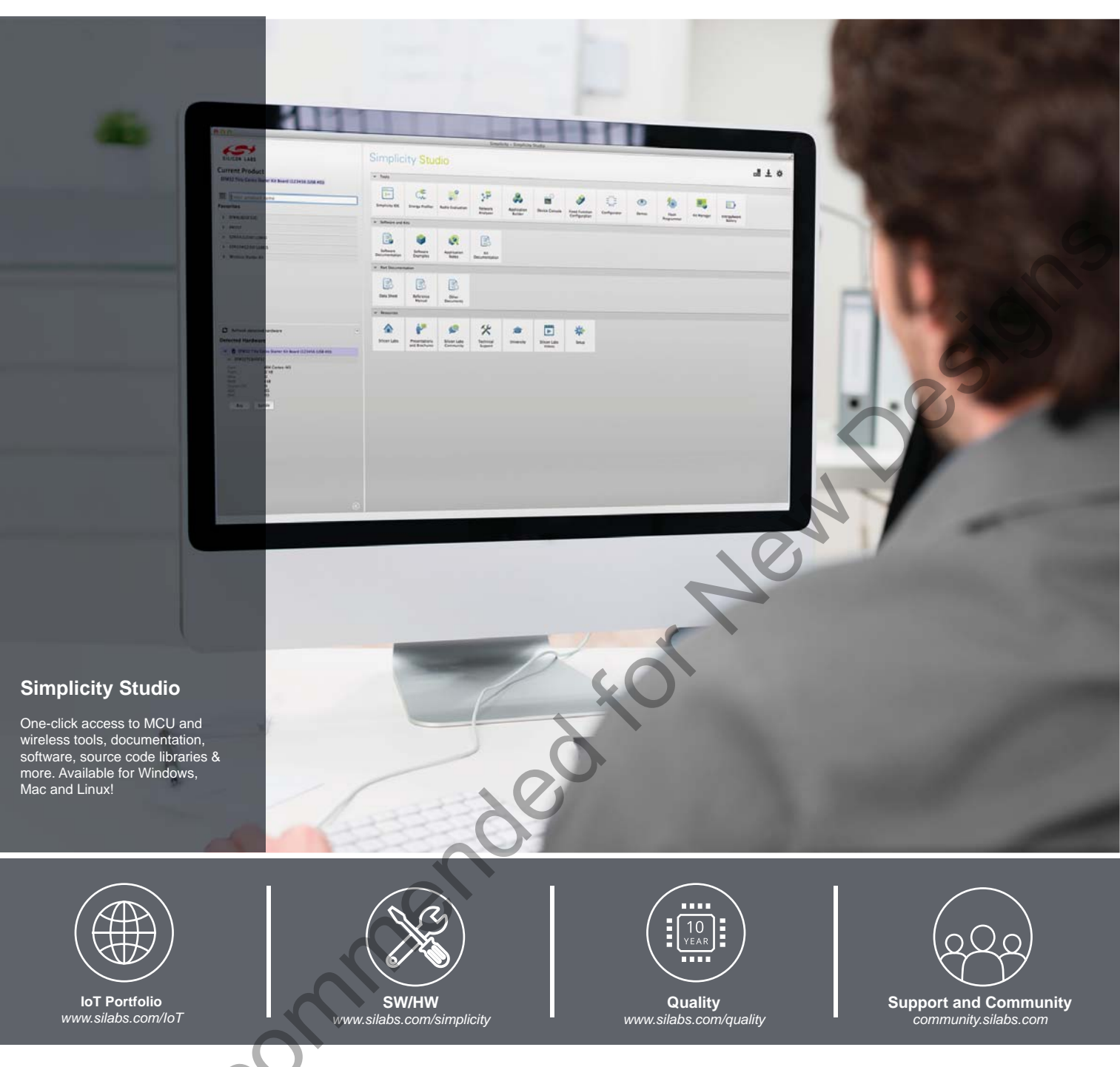

#### Disclaimer

Silicon Laboratories intends to provide customers with the latest, accurate, and in-depth documentation of all peripherals and modules available for system and software implementers using or intending to use the Silicon Laboratories products. Characterization data, available modules and peripherals, memory sizes and memory addresses refer to each specific device, and "Typical" parameters provided can and do vary in different applications. Application examples described herein are for illustrative purposes only. Silicon Laboratories reserves the right to make changes without further notice and limitation to product information, specifications, and descriptions herein, and does not give warranties as to the accuracy or completeness of the included information. Silicon Laboratories shall have no liability for the consequences of use of the information supplied herein. This document does not imply or express copyright licenses granted hereunder to design or fabricate any integrated circuits. The products must not be used within any Life Support System without the specific to result in significant personal injury or death. Silicon Laboratories products are generally not intended to support or sustain life and/or health, which, if tails, can be reasonably expected to result in significant personal injury or death. Silicon Laboratories products are generally not intended for military applications. Silicon Laboratories used in weapons of mass destruction including (but not limited to) nuclear, biological or chemical weapons, or missiles capable of delivering such weapons.

#### **Trademark Information**

Silicon Laboratories Inc., Silicon Laboratories, Silicon Labs, SiLabs and the Silicon Labs logo, CMEMS®, EFM, EFM32, EFR, Energy Micro, Energy Micro logo and combinations thereof, "the world's most energy friendly microcontrollers", Ember®, EZLink®, EZMac®, EZRadio®, EZRadioPRO®, DSPLL®, ISOmodem ®, Precision32®, ProSLIC®, SiPHY®, USBXpress® and others are trademarks or registered trademarks of Silicon Laboratories Inc. ARM, CORTEX, Cortex-M3 and THUMB are trademarks or registered trademarks of ARM Holdings. Keil is a registered trademark of ARM Limited. All other products or brand names mentioned herein are trademarks of their respective holders.

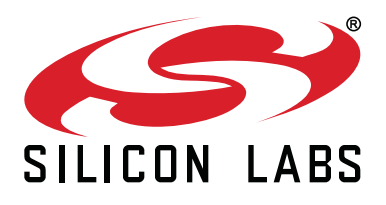

Silicon Laboratories Inc. 400 West Cesar Chavez Austin, TX 78701 USA

#### http://www.silabs.com

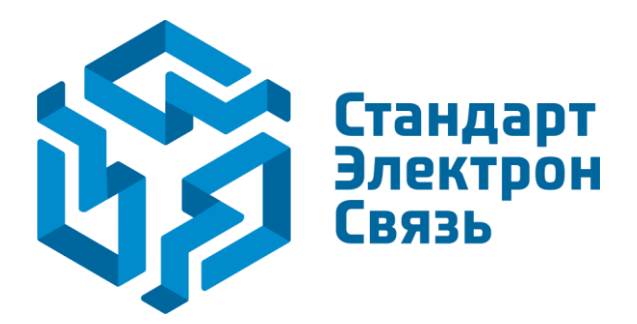

Мы молодая и активно развивающаяся компания в области поставок электронных компонентов. Мы поставляем электронные компоненты отечественного и импортного производства напрямую от производителей и с крупнейших складов мира.

Благодаря сотрудничеству с мировыми поставщиками мы осуществляем комплексные и плановые поставки широчайшего спектра электронных компонентов.

Собственная эффективная логистика и склад в обеспечивает надежную поставку продукции в точно указанные сроки по всей России.

Мы осуществляем техническую поддержку нашим клиентам и предпродажную проверку качества продукции. На все поставляемые продукты мы предоставляем гарантию.

Осуществляем поставки продукции под контролем ВП МО РФ на предприятия военно-промышленного комплекса России, а также работаем в рамках 275 ФЗ с открытием отдельных счетов в уполномоченном банке. Система менеджмента качества компании соответствует требованиям ГОСТ ISO 9001.

Минимальные сроки поставки, гибкие цены, неограниченный ассортимент и индивидуальный подход к клиентам являются основой для выстраивания долгосрочного и эффективного сотрудничества с предприятиями радиоэлектронной промышленности, предприятиями ВПК и научноисследовательскими институтами России.

С нами вы становитесь еще успешнее!

#### Наши контакты:

Телефон: +7 812 627 14 35

Электронная почта: sales@st-electron.ru

Адрес: 198099, Санкт-Петербург, Промышленная ул, дом № 19, литера Н, помещение 100-Н Офис 331